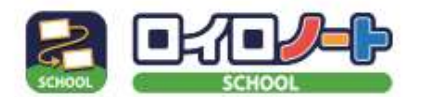

ロイロノート・スクールの始め方

①アプリの準備

## 【手順1】端末を用意する

インターネットと接続されているパソコン、タブレット、 スマートフォンをご用意ください。 ※Nintendo Switchなどのゲーム機ではご利用いただけません。

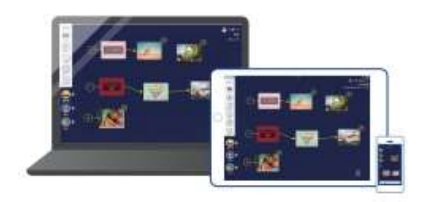

## 【手順2】ロイロノート・スクールを使えるようにする

A

iPad、iPhoneをご利用の方 App Storeで「ロイロノート・スクール」をインストールしてください。

0

Chromebook、macOS、Windows、Androidをご利用の方 1. Webブラウザ「Google Chrome」をインストールしてください。 2. 1でインストールしたブラウザから、https://loilonote.app にアクセスしてください。

②ロイロノートにログイン 学校から配付されたユーザーID(メールアドレス)と パスワードでログイン。

2段目の「Google でログイン」を選択。

Google アカウントをお持ちの方は、 「別のアカウントを使用」を選択。

Google のプライバシーポリシーに同意。

③授業を選択

- 授業一覧が表示されます。
- クラスによって、教科の順番が異なりますが、 「家庭と学校の連絡」を選択。

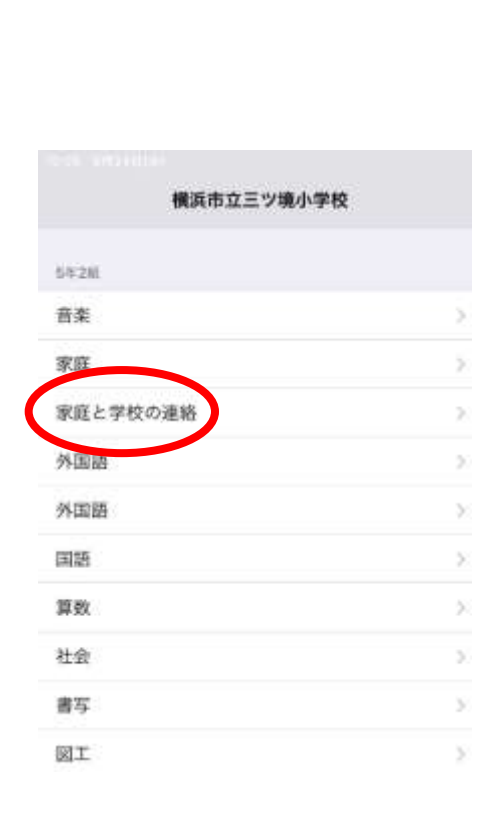

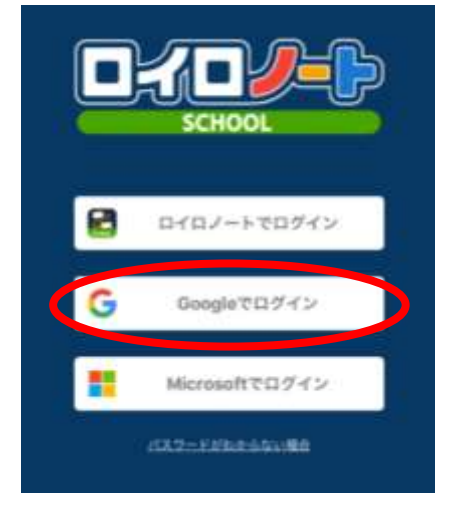

④ノートを作る

「ノートを新規作成」を選択。

ノートの名前は 「〇月 健康観察」と入力します。

今後、作成する月の数字を入力していきます。 今回は、「8月 健康観察」とします。

「決定」を選択。

⑤ノートが表示されたら、画面左下の「送る」を選択。

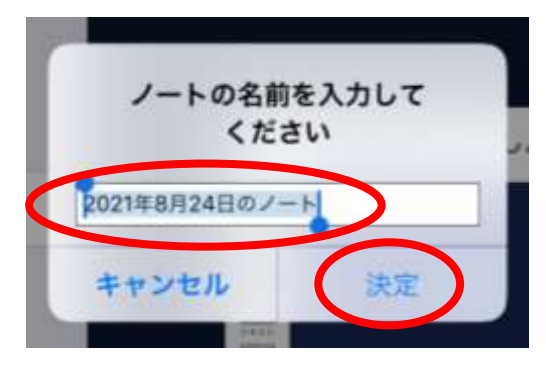

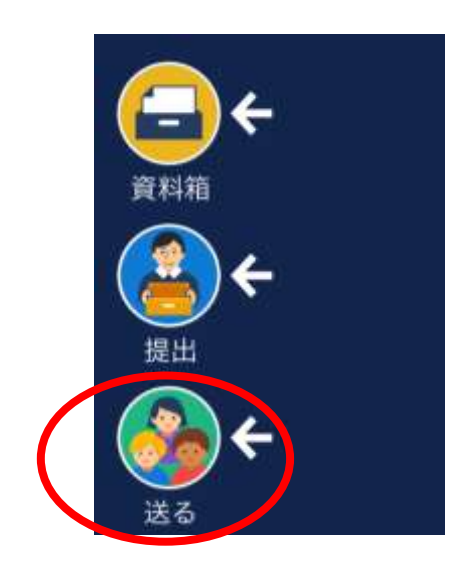

⑥タイムライン内、1番下「○年○組 休校時の健康観察」のカードを選択。

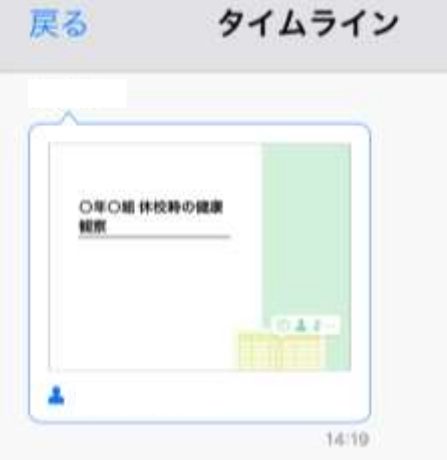

⑦右上「使用する」を選択。

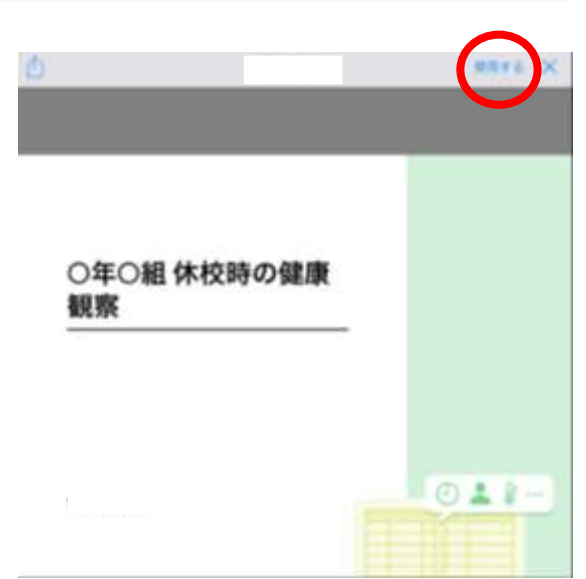

⑧ノート上に出てきたカードを選択。
 ● ■
 ● ■
 ● ●
 ● ●
 ● ●
 ● ●
 ● ●
 ● ●
 ● ●
 ● ●
 ● ●
 ● ●
 ● ●
 ● ●
 ● ●
 ● ●
 ● ●
 ● ●
 ● ●
 ● ●
 ● ●
 ● ●
 ● ●
 ● ●
 ● ●
 ● ●
 ● ●
 ● ●
 ● ●
 ● ●
 ● ●
 ● ●
 ● ●
 ● ●
 ● ●
 ● ●
 ● ●
 ● ●
 ● ●
 ● ●
 ● ●
 ● ●
 ● ●
 ● ●
 ● ●
 ● ●
 ● ●
 ● ●
 ● ●
 ● ●
 ● ●
 ● ●
 ● ●
 ● ●
 ● ●
 ● ●
 ● ●
 ● ●
 ● ●
 ● ●
 ● ●
 ● ●
 ● ●
 ● ●
 ● ●
 ● ●
 ● ●
 ● ●
 ● ●
 ● ●
 ● ●
 ● ●
 ● ●
 ● ●
 ● ●
 ● ●
 ● ●
 ● ●
 ● ●
 ● ●
 ● ●
 ● ●
 ● ●
 ● ●
 ● ●
 ● ●
 ● ●
 ● ●
 ● ●
 ● ●
 ● ●
 ● ●
 ● ●
 ● ●
 ● ●
 ● ●
 ● ●
 ● ●
 ● ●
 ● ●
 ● ●
 ● ●
 ● ●
 ● ●
 ● ●
 ● ●
 ● ●
 ● ●
 ● ●
 ● ●
 ● ●
 ● ●
 ● ●
 ● ●
 ● ●
 ● ●
 ● ●
 ● ●

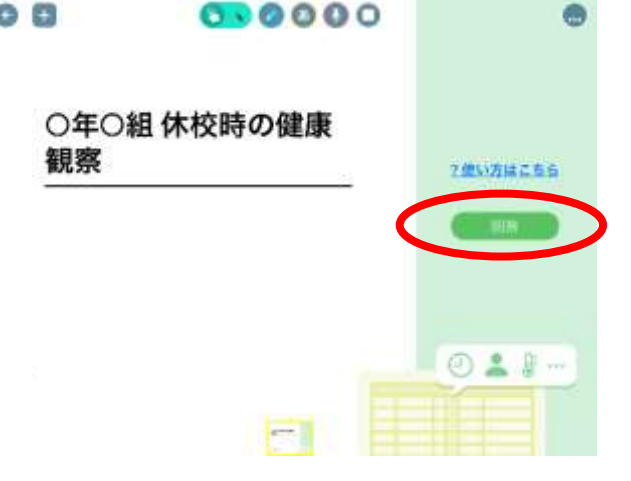

⑩初回のみ名前の確認が出ますので、「登録」を選択。

|                       | 0               | <b>登出矢運絡</b>     | -     |                | 9W             | B).            |
|-----------------------|-----------------|------------------|-------|----------------|----------------|----------------|
|                       | 〇年〇組(           | 木校時の健康           | 観察    |                |                |                |
| ⑪日付を確認する。             | 武者: 5-2せん1      | せい / 日付 (2021)   | 08/24 |                |                |                |
|                       | 11TH22650       | のを選択してください       | Λ     |                |                |                |
| <sup>11</sup> ②休校時なので |                 |                  |       |                |                | 48             |
| 出席/ 欠席/ 遅刻/ 早返」は      | 単由を選びまし         | ください(複数道統        | ब)    |                |                |                |
| <u> </u> 抵抗しません。      | 口 資素なし<br>ロインフル | □ 発熱<br>エンザ □ 怪我 | 白油精   | □ 東形広状<br>□ 公交 | 〇丁県-18歳<br>〇ぷ引 | □ 吐き気・嘔吐 □ その他 |
| 13理由を選択。              | MHESEAK         | (ださい(自由回答)       |       |                |                |                |
| ⑭特記事項があれば、詳細を記入。      |                 |                  |       |                |                | >              |
| ⑮当日の体温を入力。            | ##<br>36        | .5°C             |       | 26             |                |                |
| ⑯「送信」を選択。             |                 |                  |       |                |                |                |

①「以下の内容で送信してよろしいですか?」に対して、内容を確認後、「送信」を選択。

|       | 以下の内容で送信してよろしいですか? |   |
|-------|--------------------|---|
| 対象日   | 2021年8月24日(火)      |   |
| 出欠    |                    | C |
| 理由    | 異常なし               | C |
| 体温    | 36.5 °C            |   |
| 3¥ M田 |                    |   |
|       | 閉じる 送信             |   |

18左上「×」を選択。

⑲左上「←」を選択。